日本製鉄グループ 団体扱自動車保険ご加入の皆さま向け

# 東京海上日動 自動車保険 インターネットお手続きサイトご利用方法

お手続き可能期間

満期日2日前の23:55まで

お手続きサイト利用可能時間 6:00~翌4:00 ※年末年始やシステムメンテナンス等により変更となる場合があります。

東京海上日動火災保険株式会社 日鉄保険サービス株式会社

2022年2月作成版

お手続きの全体的な流れ

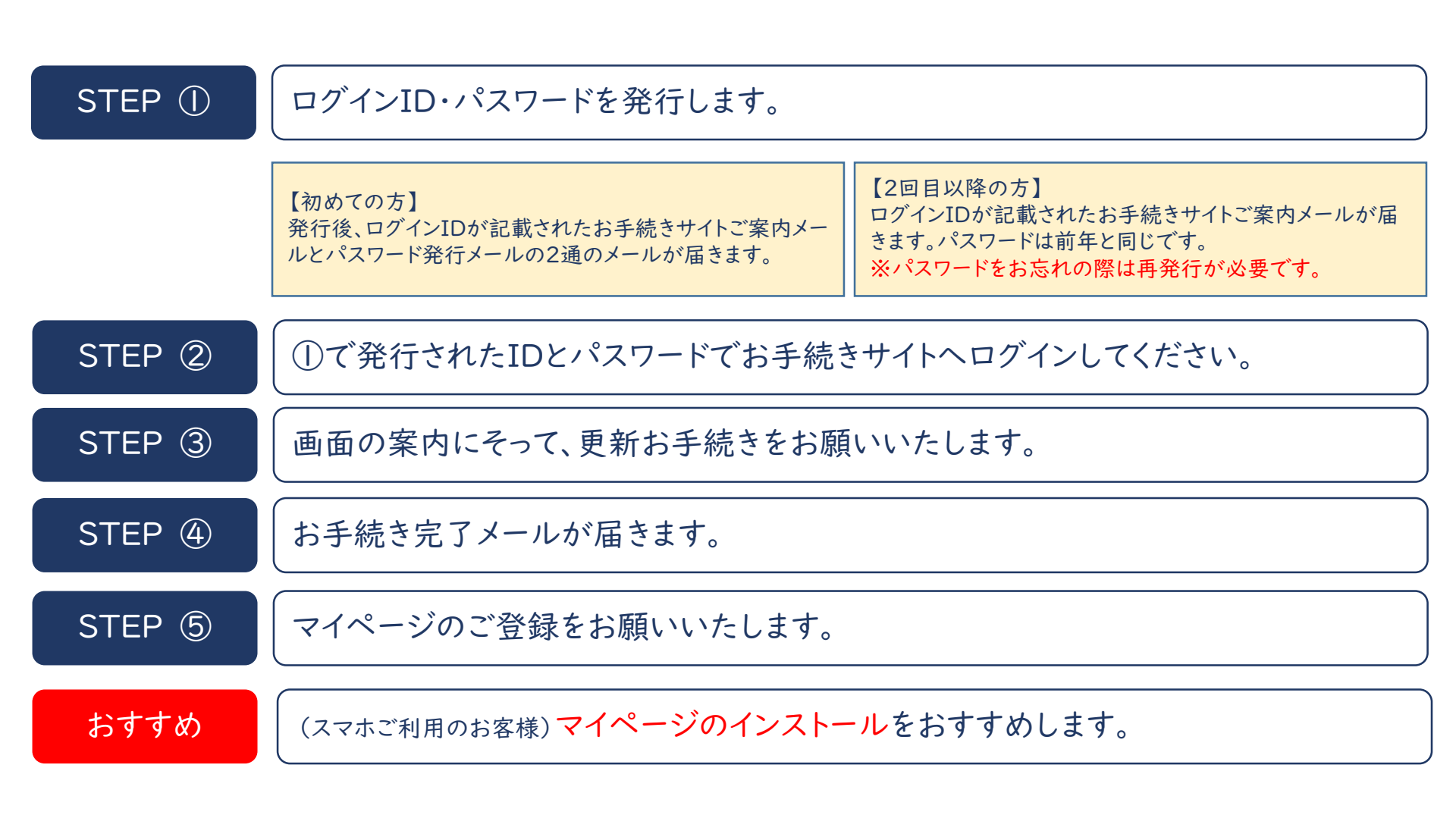

具体的なお手続き方法に関しましては、次ページ以降をご参照ください。

▶ 東京海上日動 自動車保険インターネットお手続きサイトからアクセスをお願いします。

# http://ezoo.jp/next/entry

◆ スマートフォンをご利用いただく場合は以下二次元コードからアクセスをお願いします。

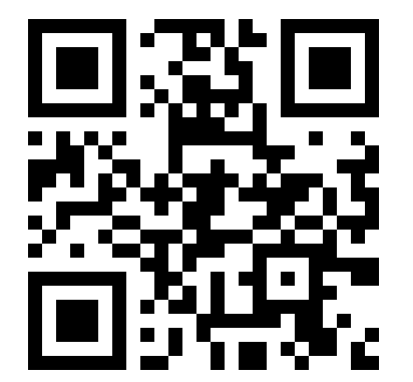

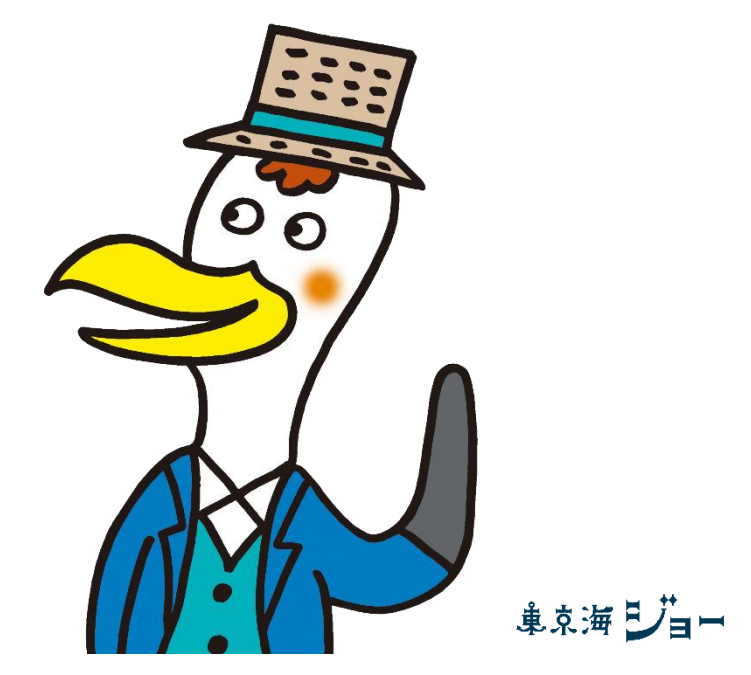

「東京海ジョー」は、東京海上日動のキャラクターです。

- ▶ 個人情報の取扱いについて
  - 🌺 東京海上日動 【画面イメージ】

アクセスありがとうございます。自動車保険インターネットお手続きサイトご利用のための、ログイン ID・パスワード発行を行うことができます。パスワードの再発行をする場合も、こちらからお進みく ださい。

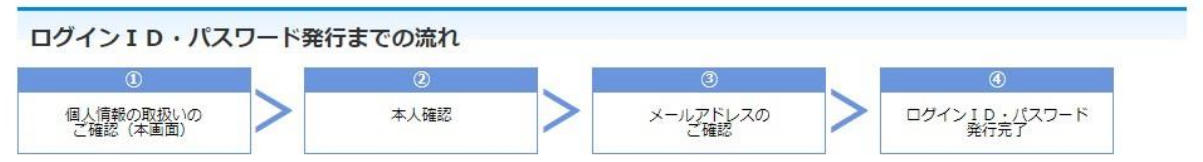

以下の「個人情報の取扱いに関するご案内」の内容を必ずご確認いただき、よろしければ「同意する」にチェッ クを入れてください。

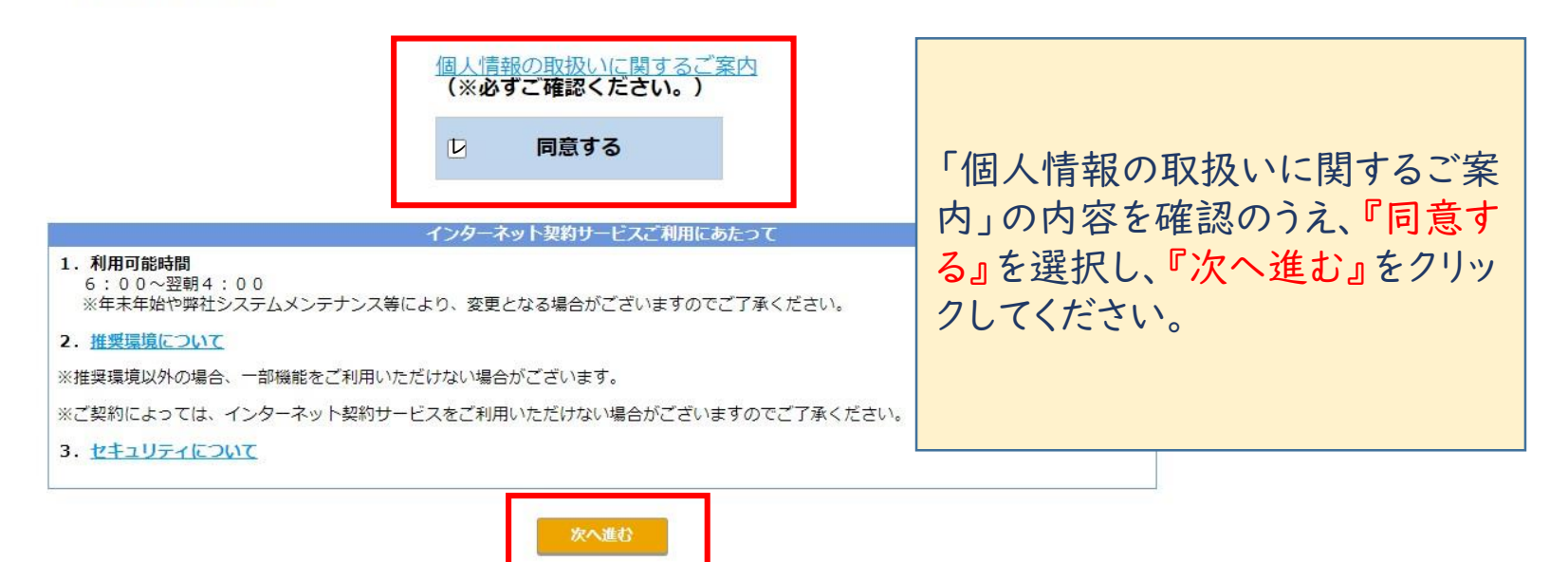

#### ◆ ご本人確認(お客様に契約を特定するための情報を入力いただきます。)

💐 東京海上日動 【画面イメージ】

本人確認

| ご契約者の氏名を入力してください | ١٥                                                                                  |                                                                     |
|------------------|-------------------------------------------------------------------------------------|---------------------------------------------------------------------|
| 氏名 (カナ)<br>必須    | 例:ホケン タロウ<br>セイ メイ                                                                  |                                                                     |
| 下記1、2、3いずれか選択し、フ | 、カしてください。                                                                           |                                                                     |
| ○ 1. 証券番号        | 現在のご契約の証券番号を入力してください。<br>東京海上日動以外の自動車保険をご契約中の場合、「1,証券番号」に。<br>るご本人確認はできません。<br>証券番号 |                                                                     |
| ○ 2. 登録番号と生年月日   | 登録番号又は車両番号、原付の場合は標識番号を入力してください。<br>登録番号入力                                           | 保険証券等を参照のうえ、左記の<br>1~3の <u>いずれか</u> を選択し、『次へ                        |
|                  | 登録番号                                                                                | 進む』をクリック。                                                           |
|                  | 満期を迎えられるご契約において、生年月日情報をいただいていない<br>合、1、3いずれかをご利用ください。<br>生年月日 ~ 年 月 F               | <ul> <li>1:証券番号</li> <li>2:登録番号と生年月日</li> <li>3:登録番号と満期日</li> </ul> |
| ○ 3. 登録番号と満期日    | 登録番号又は車両番号、原付の場合は標識番号を入力してください。<br>登録番号入力                                           | ※3つ全てをご入力いただく必要はございません。                                             |
|                  | 登録番号                                                                                |                                                                     |
|                  | 満期日 · · · 年 · 月 · · E                                                               | 3                                                                   |

▶ メールアドレス確認(お客様にご自身のメールアドレスを登録いただきます。)

東京海上日動 【画面イメージ】

| お問い合わせ先・取扱代理店                               |
|---------------------------------------------|
| 日鉄保険サービス<br>電話:◆◆-0000-××××<br>受付時間:10時~16時 |
| ▲ メールでのお問い合わせ                               |

メールアドレス確認

#### お客様がご契約者ご本人様であることが確認できました。 下記のメールアドレス宛に「自動車保険お手続きのお知らせメール」および「パスワード発行メール」 を送信します。

| メールアドレスをご確認くださ        | v10                             | メールアドレスを確認し、『次へ進む』を                                                                   |
|-----------------------|---------------------------------|---------------------------------------------------------------------------------------|
| ご契約者氏名                | 日鉄 花子 様                         | クリックしてください。                                                                           |
| メールアドレス<br>必須         | 例:abc@tokiomarine-nichido.co.jp | <ul> <li>事前登録が完了し、入力されたメールア</li> <li>ドレス宛に「ログインID」と「パスワード」</li> <li>が届きます。</li> </ul> |
| 再入力                   | 例:abc@tokiomarine-nichido.co.jp | ※初めての方は「お手続きのお知らせメール」                                                                 |
| ※八イフン(-)など、記号始まりのメールフ | Pドレスはご利用いただけません。<br>戻る 次へ進む     | と「ハスリート発行メール」の2週届きます。2回<br>目以降の方は、「お手続きのお知らせメール」の<br>みが届きます。<br>「お手続きのお知らせメール」に記載の    |
|                       |                                 | 『ご案内URL』よりアクセスをお願いします。                                                                |

STEP ② ①で発行されたIDとパスワードでお手続きサイトへログイン

♦ お手続きサイトへのログイン

【画面イメージ】

#### 団体扱自動車保険お手続サイトへのアクセスありがとうございます。 ログインIDとパスワードを入力してください。

| ログイン I D | XXXXX                                     | <u>ログインID・パスワードを忘れたら</u> |
|----------|-------------------------------------------|--------------------------|
|          |                                           |                          |
| バスワード    |                                           |                          |
|          | ※ アルファベットの大文字小文字の間違(                      | いにご注意ください。               |
|          | <u>セキュリティについて</u> 推<br>ログイン               | <u>接環境について</u>           |
|          | Copyright (c) Tokio Marine & Nichido Fire | Insurance Co., Ltd.      |

「お手続きのお知らせメール」に記載の『ご案内URL』にアクセスし、 以下の手順でログインをしてください。

①「パスワード発行メール」に記載のパスワード(仮パスワード)をコピー。

②受信メールに記載の『ご案内 URL』にアクセス。 ※メールからお手続きサイトにアクセスすると、 ログインIDが設定された状態になっています。

③パスワードを入力し、『ログイン』 をクリック。

※メールからパスワード欄に貼り付ける場合は、空白が入ってないかご注意ください。

### STEP ② ①で発行されたIDとパスワードでお手続きサイトへログイン

◆ 仮パスワード変更

【画面イメージ】

| 任意のパスワードを登録していただきます。<br>パスワード(※)と、新しいパスワード(確認用に2回)を入力してください。                                                                                                    |             |
|----------------------------------------------------------------------------------------------------|-------------|
| (※)仮パスワードについて<br>・初めてパスワードをご案内させていただいた場合、「パスワード発行通知」メールにてご案内済みのパスワードです。<br>・任意のパスワードを登録された後、一定期間経過後に本画面が表示された場合、任意でご登録いただいたパスワードです。<br>・パスワードの初期化が行われた場合、初期化後にご案内させていただいたパスワードです。 |             |
| 新しいパスワードの登録は、以下の点にご注意ください。<br>【ご注意点】<br>・IDと同一のパスワードは登録できません。<br>・半角英数字(大文字・小文字は区別されます)を混在して登録してください。記号は使用できません。<br>・8桁以上10桁以下で登録してください。<br>・現在のパスワードは登録できません。                    | ר<br>ע<br>ע |
| 仮パスワード                                                                                                    | 新<br>ビ<br>『 |
| 新しいパスワード                                                                                                    | *           |
| 確認用                                                                                                    |             |
| 次へ進む >                                                                                                    |             |

「仮パスワード欄」には 『パスワード発行メール』に記載の パスワードを入力してください。

新しいパスワード・確認用欄に 任意のパスワードを入力し、 『次へ進む』をクリック。

※半角英数字を混在して、 8桁以上10桁以下で 設定してください。

### STEP ② ①で発行されたIDとパスワードでお手続きサイトへログイン

◆パスワード設定・変更完了

【画面イメージ】

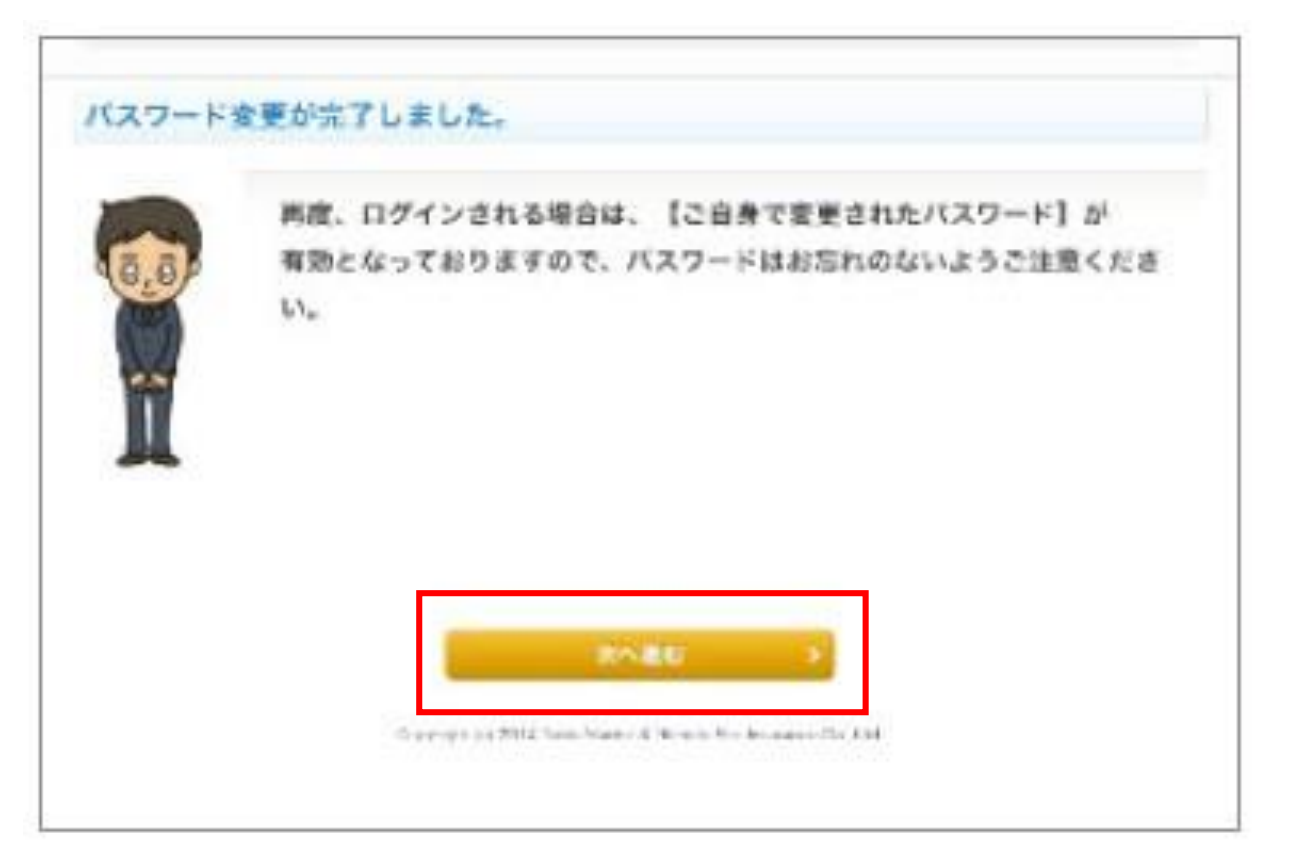

パスワードの設定が完了しました。 次回ログインの際には、設定されたパスワードを ご利用ください。 『次へ進む』をクリック。

◆ お手続きされるご契約を選択

| 東京海上日動                                          | 」【画面イメージ】                                                    | I                                                        | <u>ご利用条件</u> <u>よくあるご質問</u>             |                                                                  |
|-------------------------------------------------|--------------------------------------------------------------|----------------------------------------------------------|-----------------------------------------|------------------------------------------------------------------|
|                                                 |                                                              |                                                          | お問い合わせ先・取扱代理の<br>日鉄保険サービス株式会社           | 理店                                                               |
|                                                 |                                                              |                                                          | ▲ メールでのお問い合わせ                           |                                                                  |
| ご契約一覧                                           |                                                              |                                                          |                                         | お手続き対象のご契約が表示され                                                  |
| 日頃からe-ZONEをご利用                                  | 用いただき、誠にありかとうござい<br><b>約を選択してください。</b>                       | ₹ <b>す</b> ₀                                             |                                         | ます。<br>「お手続きへ」をクリックしてくださ                                         |
| ご契約の更新を希望されない場<br>の方で一定の条件(*)を満たすい場合は、取扱代理店までお開 | 場合、 <u>必ず満期日午後4時まで</u> に取<br>り場合や、一部の長期契約等、ご契約<br>別い合わせください。 | 极代理店または東京海上日動まで <u>ご契約者ご本。</u><br>約によっては本サイトではお手続きいただけない | ↓からご連絡ください。2台以上お車<br>い場合もございます。ご契約が表示され | <sup>連をお持ち</sup><br>されていな<br>※複数のお車を所有されているお<br>客様は、満期のタイミングによって |
| 満期日                                             | 車名<br>登録番号                                                   | 証券番号 手続き                                                 | :種類<br>こ、契約手続き・<br>兄                    | はご契約一覧に反映されないこと                                                  |
| * タブ初約小仏田口 - 足险地の                               |                                                              | 更新<br>お手続き可能                                             | お手続きへ<br>更新バックアップ                       | もございます。                                                          |

お問い合わせください。

※「ご契約済の内容」は、満期日の翌月月末までご確認いただけます。

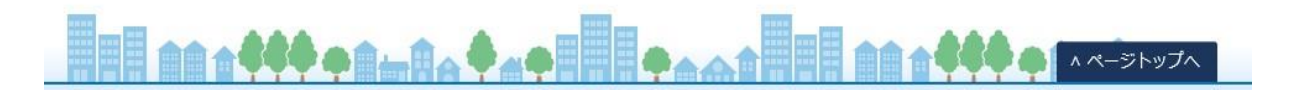

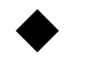

#### ♦ お手続きにあたっての確認事項

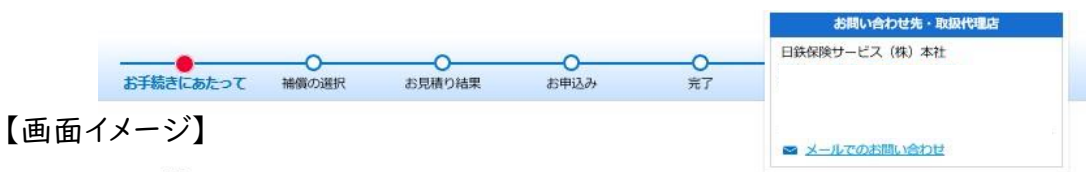

お手続きにあたって

お手続きにあたり、以下の内容をご確認いただき、よろしければ「同意する」をクリックしてくださ 610

自動車保険改定のご案内 2021年1月および2021年4月に、自動車保険の改定を実施しています。 今回の更新にあたり、いずれの改定も適用されます。 詳細につきましては、リンク先をご参照ください。

お手続きにあたり、以下の内容をご確認ください。

- 1. 個人信報の取扱いに関するご客内
- 2. 同体极でご契約いただけるご契約者の範 ご契約者様は、従業員様(退職者団体加入の退職者を含みます。)ご本人であることをご確認ください。
- 3. 利用条件・対象となるご契約等
- 4. 普通保険約款および特約等を記載したご契約のしおり(約款)の内容については、 東京海上日動ホームページでご参照いただけます。 o.co.jp/s ito/covenant/index.htm お申込み前に冊子のご契約のしおり(約款)を希望される場合は、取扱代理店までご連絡ください。
- 5. 取扱代理店の勧誘方針
- 東京海上日動の損害保険募集人(代理店または社員)は、保険契約締結の代理権を有しております。
- 6. 本サービスでは、パンフレット兼重要事項説明書は電子ブックでのご提供となります。

La Get PDF形式ファイルをご覧いただくためには、Adobe Systems社の Adobe Readerが必要です。 お持ちでない方は、このボタンをクリックして、Adobe Reader (無償)をダウンロードしインストールしてからご覧下さい。

◆ご注意 ・本サー ・方一、

-ビスをご利用いただくにあたり、画面 ご契約の更新手続き後、現在ご契約さ

、取扱代理店までご連絡ください。 した場合には(既に発生していて連絡していない事故が る場合がありますので、ただちに取扱代理店にご連絡く ・ カー、ご契約の更新手続き後、現在ご契約されている自動重保険信おいて事 ある場合を含みます。)、更新後のご契約内容の訂正、追加保険料の払込みか ださい。

◆操作上のご注意事項 ・画面に配置されたボタン以外で画面情報を更新する操作(右クリックをして「前に戻る」等の操作)を行うと、正しく動作せず、再度はじめから操作をやり直していただく場合があります。画面に配置されたボタン以外は使用されないようお願いいたします。

トータルアシスト自動車保険、トータルアシスト、T/Aは総合自動車保険、TAPは一般自動車保険のペットネーム・略称です。

※保険証券に関する規定は、保険契約継続証を発行している場合は「保険契約継続証」、web証券をご選択いただいた場合は、 東京海上日動ホームページ上の「ご契約内容」と読み替えます。

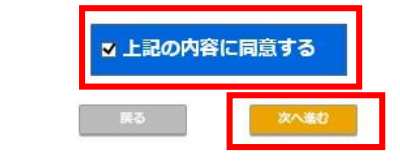

お手続きにあたっての確認事項を ご確認いただき、「上記内容に同意 する」を選択し、「次へ進む」をク リックしてください。

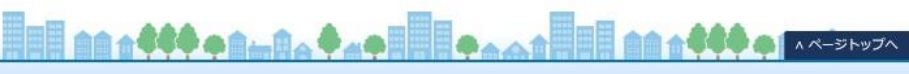

◆ お車に関する情報をご確認ください。

|                   |                 | (株) 本社   |
|-------------------|-----------------|----------|
| 3車に関する情報          | 🕿 メールでのお問       | い合わせ     |
| お車に関する情報          |                 |          |
| 車検証の内容と異なっている場合は、 | 奴扱代理店までご連絡ください。 | 【画面1メーン】 |
| 車名                | エスクァイア          |          |
| 型式                |                 |          |
| 仕様                | 2000 Gi         |          |
| 登録番号(車両番号・標識番号)   | 品川 ****         |          |
| 車台番号              | 123456789       |          |
| 初度登録(初度検査)年月      | 平成28年3月         |          |
| 用途・車種             | 自家用小型乗用車        |          |
| 車検満了日             | 令和5年            |          |
| 排気量               | 1980 CC         |          |

| ハイブリッド車・電気自動車   | 該当しない |
|-----------------|-------|
| <u>AEB装置(*)</u> |       |
| 福祉車両            | 該当しない |
| 教習車             | 該当しない |
| レンタカー           | 該当しない |

| ご契約のお車を事業にのみ使用しま<br>すか? | □ 事業にのみ使用する                      |             |
|-------------------------|----------------------------------|-------------|
|                         | ※ 「事業にのみ使用する」をご選択の場合、本サイトをご利用いたた | どくことができません。 |

| 今後1年間に予定されるご契約のお車       | の使用目的     |      |  |
|-------------------------|-----------|------|--|
| <u>あまたのかたが日本の</u><br>必須 | 日常・レジャー使用 | Y    |  |
|                         | 民る        | 次へ進む |  |

| 【ご注意ください!】<br>お車を変更されている場合、お車<br>変更手続きが必要です。 |
|----------------------------------------------|
| 必す日鉄保険サービスまてご 連絡<br>ください。<br>お車の情報、使用目的をご確認い |
| ただき <b>『次へ進む』</b> をクリックしてく<br>ださい。           |

・ご契約者・記名被保険者・車両所有者に関する情報等をご確認ください。

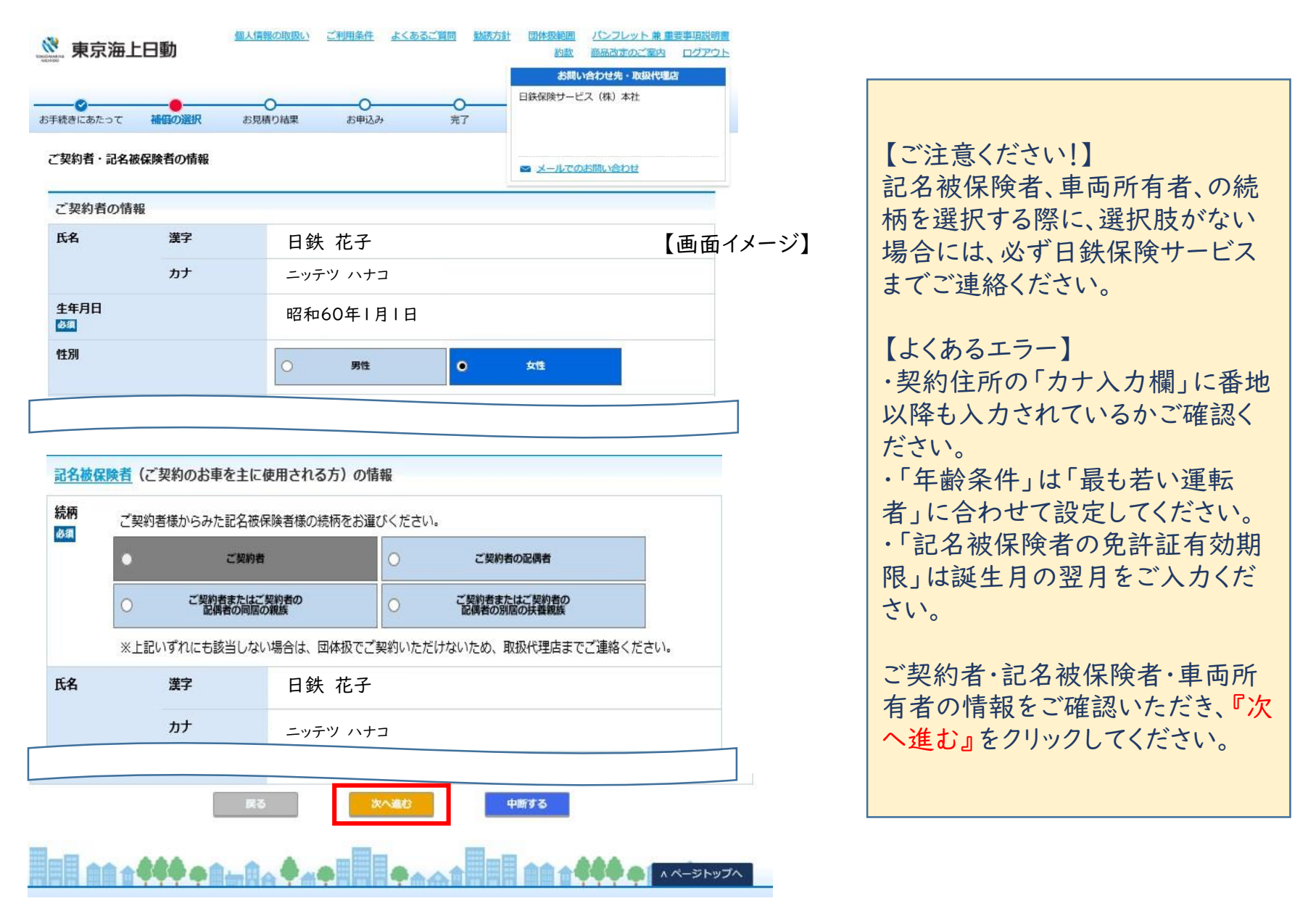

#### ・お見積結果のご確認とプラン申込み

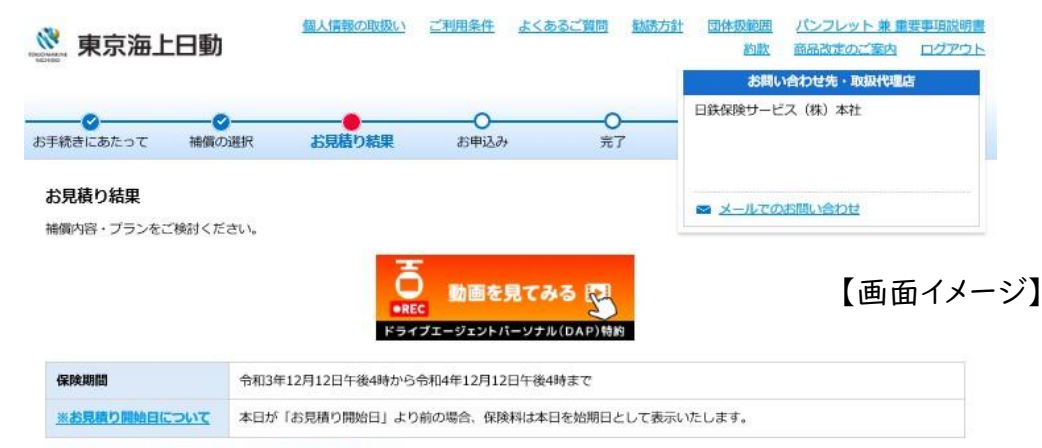

#### ※更新の場合、背景がピンクの項目は前年と補償が異なります。

| プランごとの保険         | プラン1<br><mark>47,520</mark> 円/年 | プラン2<br><mark>55,750</mark> 円/年 | プラン3<br><mark>46,530</mark> 円/年 | 前契約內容<br>47,410 円/年 |
|------------------|---------------------------------|---------------------------------|---------------------------------|---------------------|
| 料比較              | このプランで申込む                       | このプランで申込む                       | このプランで申込む                       |                     |
| 保険料・ご契約条件        |                                 |                                 |                                 |                     |
| 保険種類             | トータルアシスト                        | トータルアシスト                        | トータルアシスト                        | トータルアシスト            |
| 一回分保険料           | <b>47,520</b> ฅ                 | <b>55,750</b> 円                 | <b>46,530</b> 円                 | <b>47,410</b> ฅ     |
| 年間保険料            | <b>47,520</b> ฅ                 | <b>55,750</b> 円                 | <b>46,530</b> 円                 | <b>47,410</b> ฅ     |
| 支払方法             | 団体扱(給与控除 一時<br>払)               | 団体扱(給与控除 一時<br>払)               | 団体扱(給与控除 一時<br>払)               | 団体扱(給与控除 一時<br>払)   |
| 更新特約             | あり                              | あり                              | あり                              | あり                  |
| 料率クラス            | 車両7・対人4・対物5・傷<br>書8             | 車両7・対人4・対物5・傷<br>害8             | 車両7・対人4・対物5・傷<br>害8             | 車両7・対人3・対物5・傷<br>害8 |
| 団体扱割引            | 30.0%                           | 30.0%                           | 30.0%                           | 27.5%               |
| 新車割引対象           | なし                              | なし                              | なし                              | なし                  |
| <u>Eco割引</u>     | なし                              | なし                              | なし                              | なし                  |
| 1日自動車<br>保険無事故割引 |                                 |                                 |                                 |                     |
| ASV割引            | なし                              | なし                              | なし                              | なし                  |
| <u>Web証券割引</u>   | なし                              | なし                              | なし                              | なし                  |
| 運転者の補償範囲         | 変更                              | 変更                              | 変更                              |                     |
| 運転者限定特約          | 運転着本人限定特約                       | 連転着本人限定特約                       | 連転首本人限定特約                       | 運転者本人限定特約           |
| <u>連転者年齢条件</u>   | 35歲以上補償                         | 35歲以上補償                         | 35歲以上補償                         | 35歲以上補償             |

・お見積結果が表示されています。

 ・各項目の「変更」ボタンをクリック すると、変更画面に遷移し補償内 容の変更(※)を行うことができま す。

・お見積結果を確認し、ご希望のプ ランの「このプランで申し込む」をク リックしてください。

#### 【ご注意ください】

本画面ではまだお申込みは完了しておりません。

(※) 一部変更できない項目がご ざいます。変更できない場合は、お 手数ですが日鉄保険サービスまで ご連絡ください。

#### ◆ ご契約にあたっての確認事項をご確認ください。

【画面イメージ】

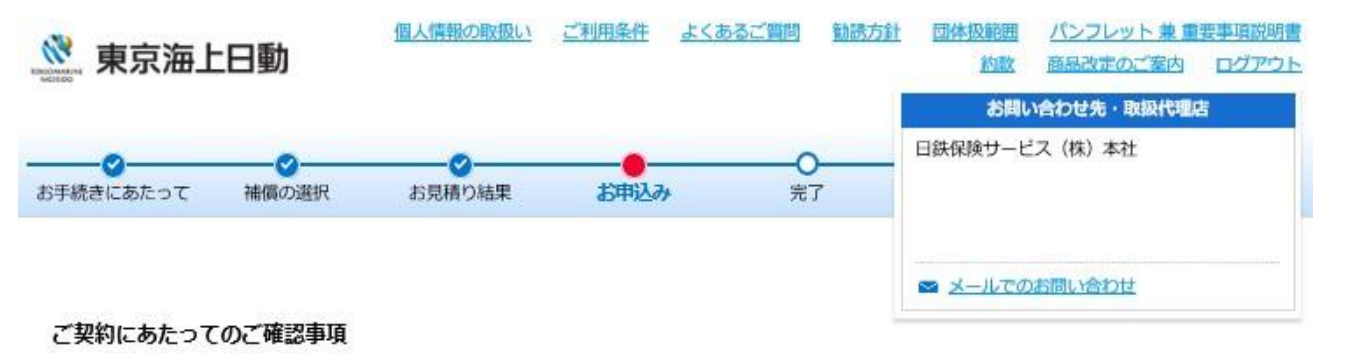

以下の質問にすべて該当しない場合には、そのまま「次へ進む」をクリックしてください。該当する場合には、「有」、「はい」をチェックのうえ、「次へ進む」をクリックしてください。

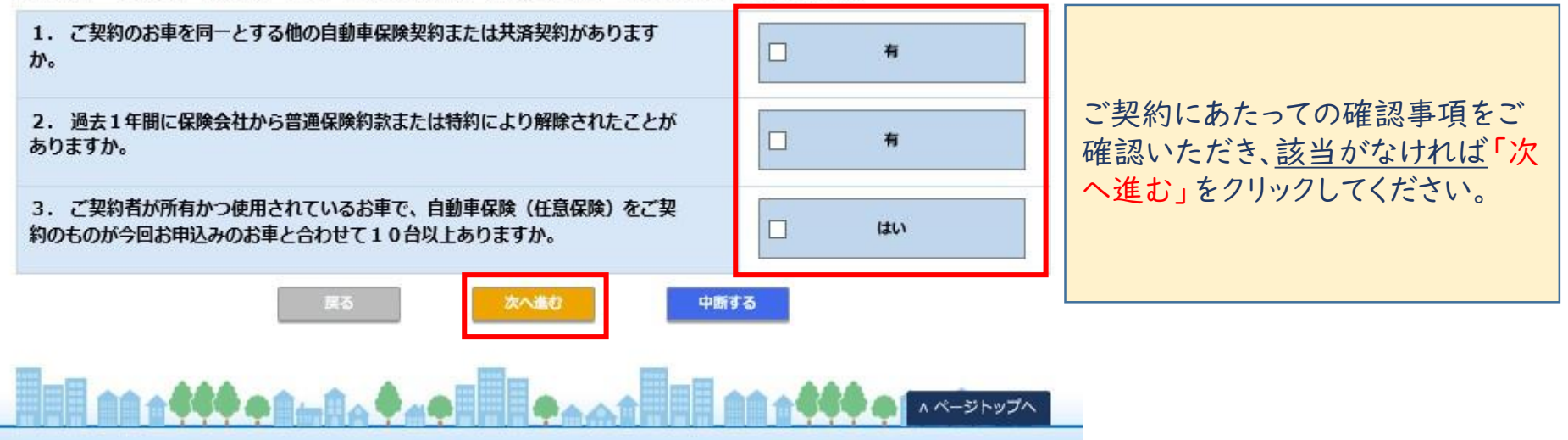

◆ さらに画面遷移いただくと、ご契約内容を確認の上お申し込みいただく画面となります。

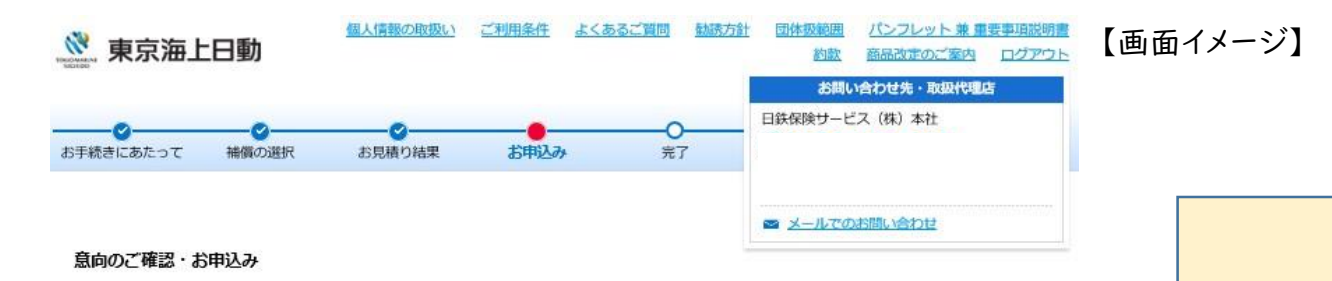

#### まだ、ご契約は成立しておりませんので、ご注意ください。

#### ご契約内容がお客様のご意向に沿ったものとなっているかご確認ください。すべて正しい場合は画面下 部の「パンフレット兼重要事項説明書」をご確認のうえ、お申込みください。

★または☆が付された事項はご契約に関する重要な事項(<u>告知事項</u>)です。これらが事実と異なる場合や事実と異なるご回答をされた場合、☆が付された事項(<u>通知事項</u>)の変更について遅滞なく 取扱代理店または東京海上日動にご連絡がない場合には、ご契約を解除することがあります。 この場合、保険金をお支払いできないことがありますので、ご注意ください。 詳細は、パンフレット兼重要事項説明書をご参照ください。

#### お申込人 (契約者)

| お名前     | 日鉄 花子 様     |
|---------|-------------|
| お名前(カナ) | ニッテツ ハナコ さま |

| ブ湖田いナギいナプニンの「は豊田安」はデお付じやりますよう (株) なた老の笠                                                                                                    |                                |
|----------------------------------------------------------------------------------------------------|--------------------------------|
| こ選択いたたいたノラノの「備慎内谷」はこ希望とおりどりかく(特に、運転自の範<br>囲・運転着の年令条件、車両保険のご契約条件(*5)について、ご意向どおりである<br>ことをご確認くたさい。)<br>*5地震・噴火またはこれらによる津波によって生じたご契約のお車の損害に対しては、この | - law                          |
| 損害を補償する特約をセットしないかぎり保険金をお支払いできません。一部のご契約を除<br>き、この損害に対して一時金をお支払いする特約をセットできますので、この特約の有無に<br>ついてもご確認ください。                                          |                                |
| 「パンフレット兼重要事項説明書」<br>は印刷または保存してご確認いただき、保管をし<br>ててださい。                                                                                            |                                |
| 以下についてもご確認頂いたうえで、「同意して申込む」ボタンを押してください。「保険種類」欄に表示した普<br>れることを承認のうえ、保険契約を申込みます。重要事項説明書に記載のクーリングオフ(クーリングオフ説明書<br>す。                                | 通保険約款および特約が適用<br>)の内容についても同意しま |
| 同意して申込む                                                                                                    |                                |

中断する

E0.92

ご契約内容を再度ご確認いただき、 お申込み内容に関する質問に チェックをしてください。

『パンフレット兼重要事項説明書』 を必ずご確認のうえ、『同意して申 込む』をクリックしてください。

#### 【ご注意ください】

『同意して申込む』をクリックするま では、ご契約は成立しておりません。

※ご利用のブラウザによっては印刷できないことがありますので、ご了承ください。

STEP ④ ご契約成立のご案内メールが届きます

◆ お手続きありがとうございました。ご契約成立となります。

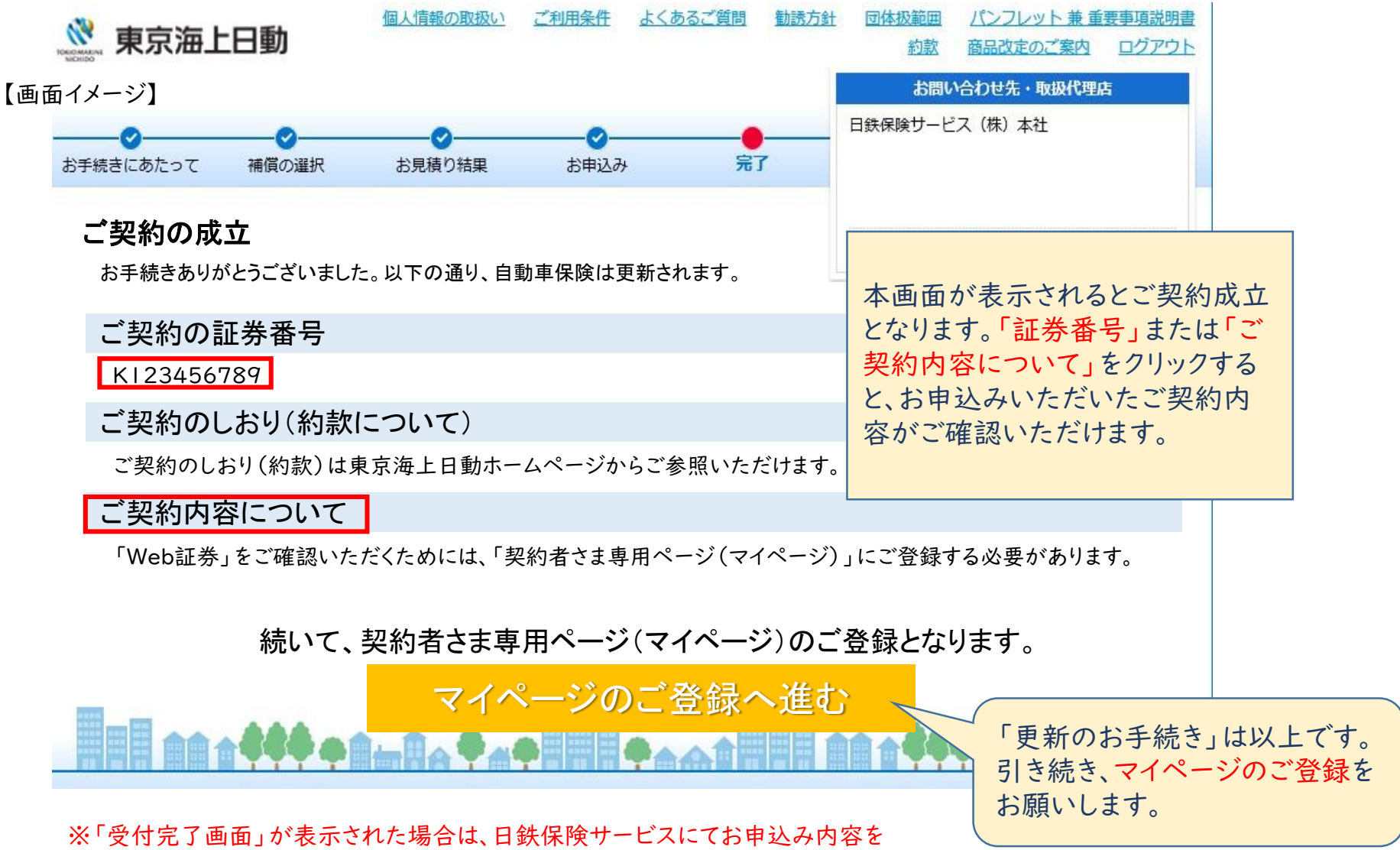

確認後、契約成立のご連絡をさせていただきます。

### STEP ⑤ マイページ(ご契約者様専用)にご登録ください。

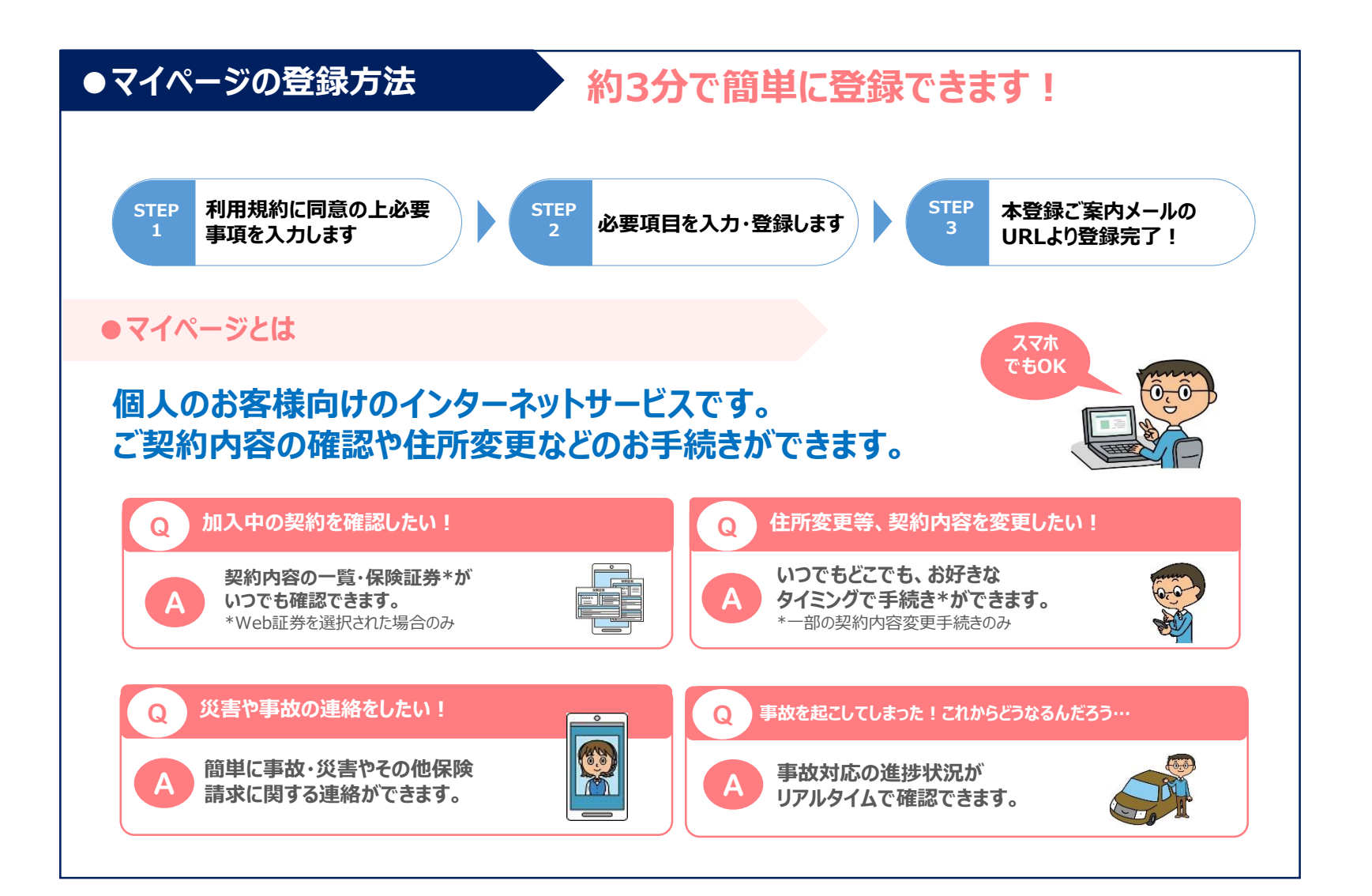

### おすすめ! マイページをより便利にお使いいただくための専用アプリ!

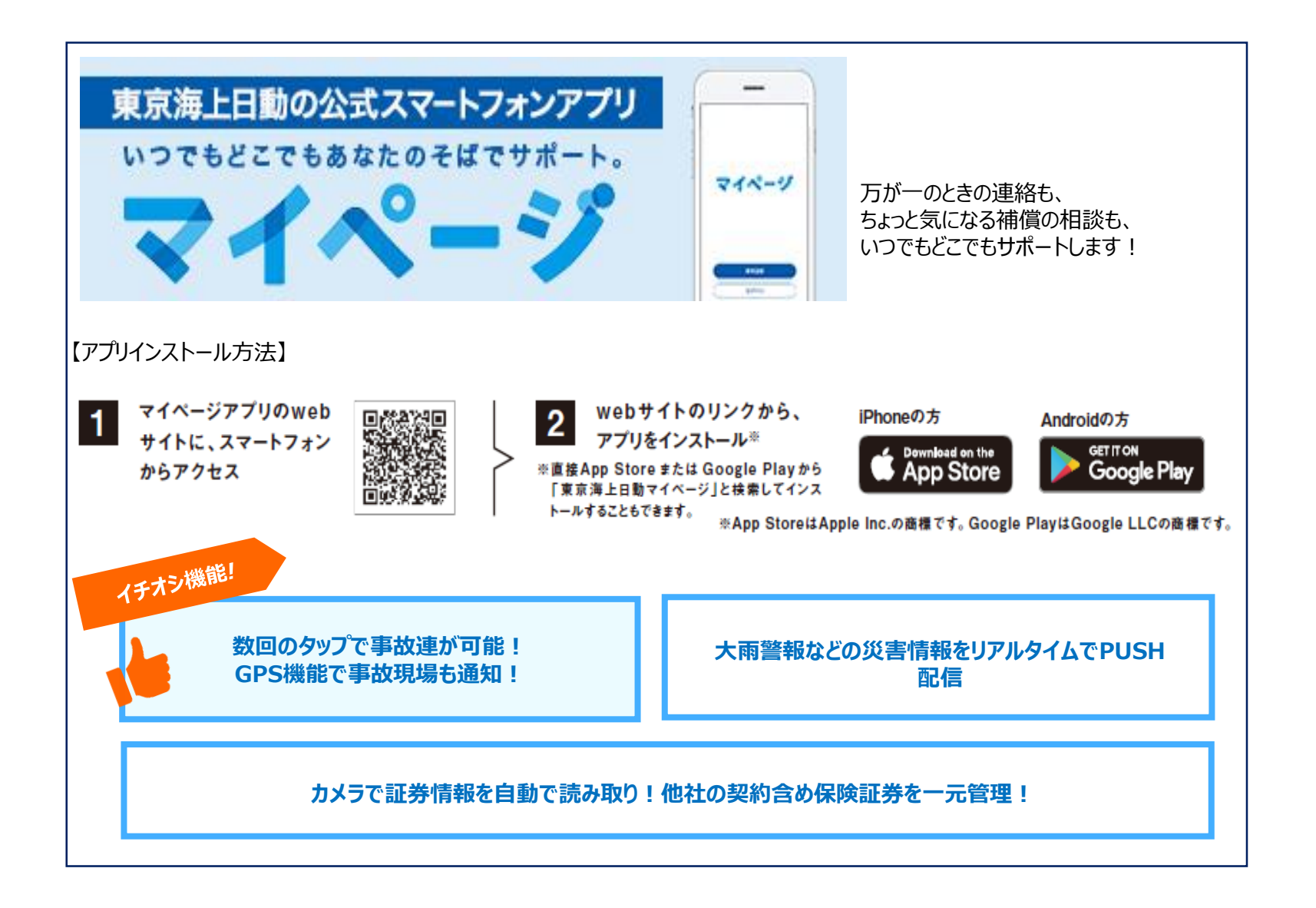

## 本年もご更新いただき、ありがとうございました。 今後ともよろしくお願いいたします。

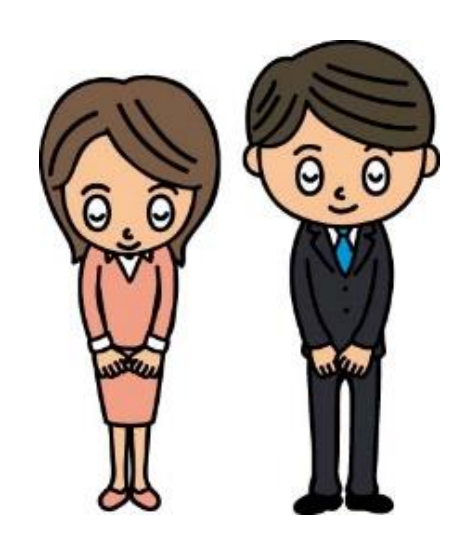

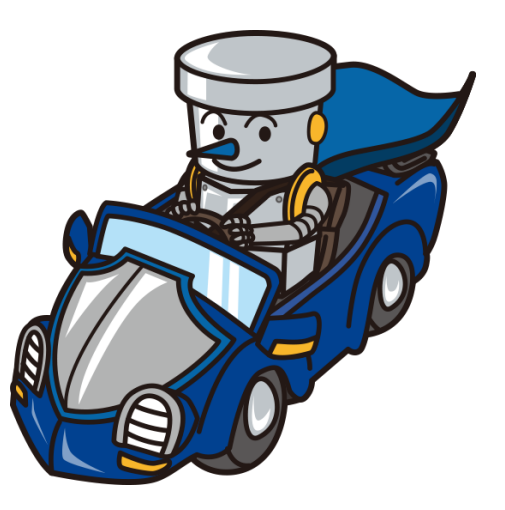